#### **EVOLUTIONS**

- **1. COULEURS DES BOUTONS**
- 2. CREATION FOURNISSEUR
- 3. CREATION ARTICLE
- 4. FORMULAIRE CORRECTIF

# **1 - LES CHOIX DE COULEURS DES BOUTONS SONT UN PEU MODIFIES**

| Noir sur Rose : toutes les créations ou modifications                                               | CREER LA SOCIETE                              |
|----------------------------------------------------------------------------------------------------|-----------------------------------------------|
| <b>Blanc sur bleu</b> : tous les boutons qui ont un rôle un peu particulier (plus facile à repérer) | ESTIMATION DES CHARGES<br>TAUX DE REALISATION |
| Analyses graphiques ou numériques Bleu fluo                                                         | Bilan des réalisations                        |
| Gris bordure noire ou blanche les autres boutons                                                    | Achats en attente A commander                 |

# **2 - CREATION FOURNISSEUR**

|                                                                                                    | CREATION D'UNE FICHE SOCIETE                                              |                                                 |                  |                       |                |
|----------------------------------------------------------------------------------------------------|---------------------------------------------------------------------------|-------------------------------------------------|------------------|-----------------------|----------------|
| Nouveau formulaire de création                                                                                                    | RAISON SOCIALE DE LA SOCIETE                                              | FERMER                                          |                  |                       |                |
|                                                                                                    | VERIFIER L'EXISTENCE                                                      |                                                 | CREER LA SOCIETE |                       |                |
| Une liste permet de voir si la<br>désignation saisie correspond<br>à un fournisseur existant<br>(saisir un ou deux caractères<br>du nom) | BAR<br>CARREFOUR                                                          | -                                               | ADRESSE          | - LOCALITE            | COI            |
|                                                                                                    | CARTERON MILLET<br>CLARK CHAMBERY                                         | 21 AVENUE DU PONT DE TASSET<br>Z.I.de l'ALBANNE |                  | MEYTHET<br>LA RAVOIRE | 7496<br>7349   |
|                                                                                                    | FARNELL<br>GASPARD                                                        |                                                 |                  | 200                   |                |
|                                                                                                    | GEC ALSTHOM PARVEX<br>HARDINGE<br>Enr: I4 → 1 sur 20 → H → ☆ Aucun filtre | 8,RUE des PYRENEES SILIC 506<br>Rechercher      |                  | RUNGIS                | 2100<br>9462 ▼ |

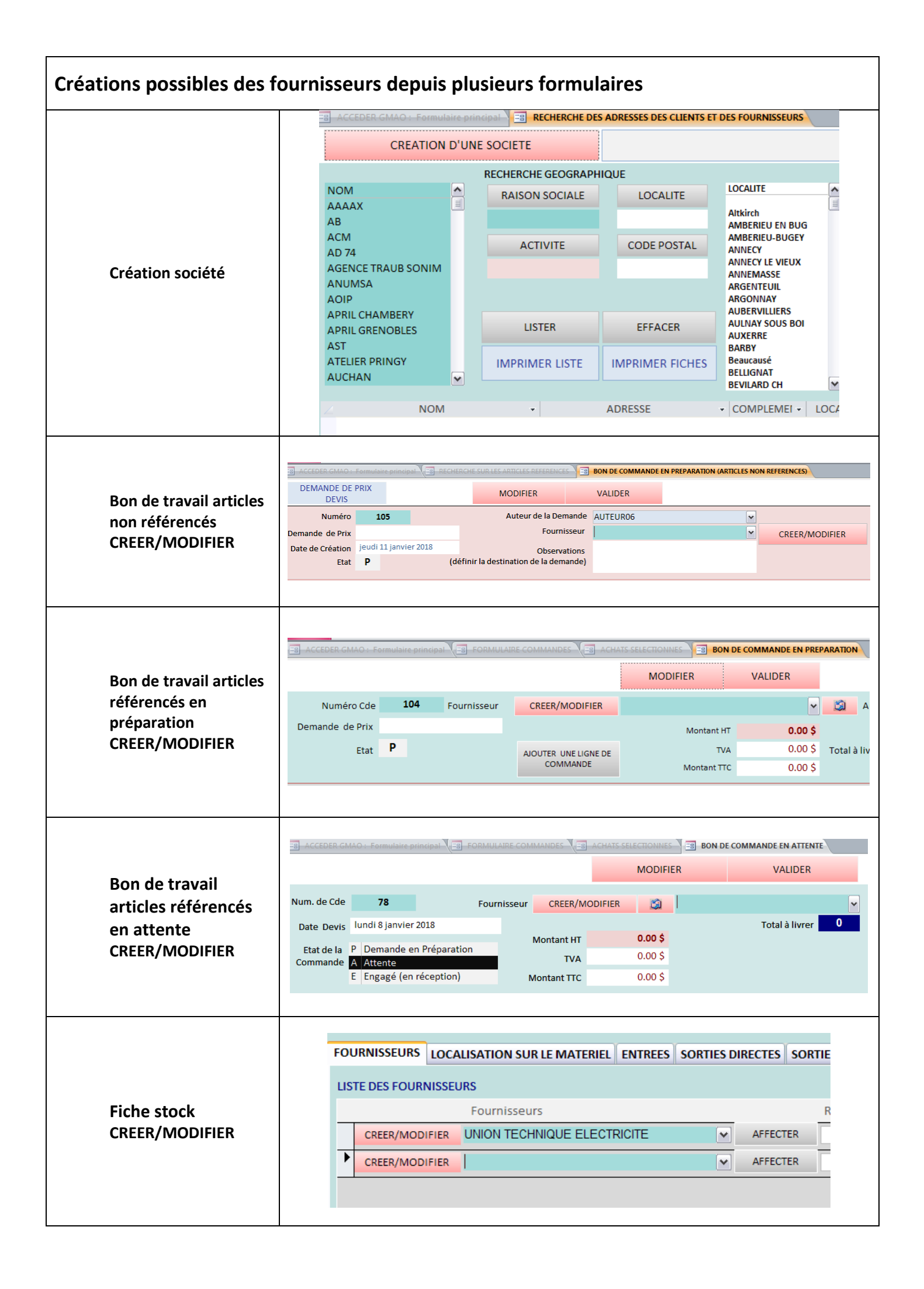

## **3 - CREATION ARTICLE**

### Deux possibilités

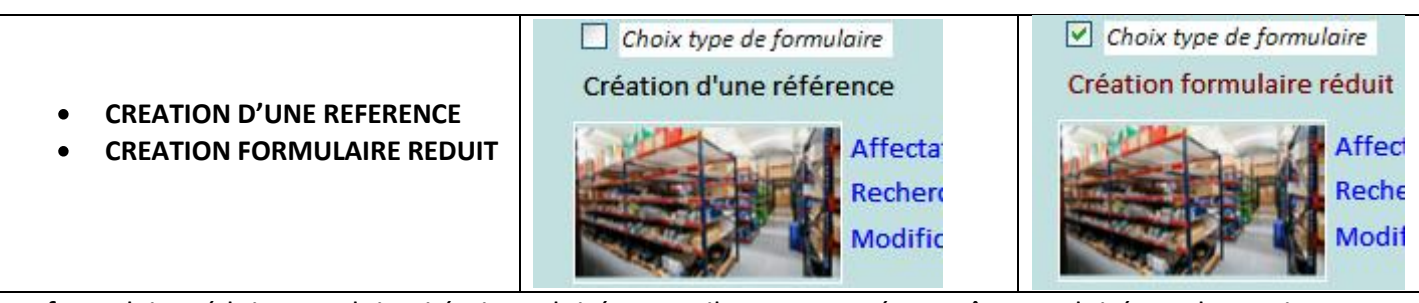

Le formulaire réduit est celui qui était exploité avant, il est conservé pour être exploité sur des petits écrans (portables).

|                                   | ACCES FICHE STOCK              |                                       |                                                       | FERMER                              |                                                                                 |                        |
|-----------------------------------|--------------------------------|---------------------------------------|-------------------------------------------------------|-------------------------------------|---------------------------------------------------------------------------------|------------------------|
|                                   | and the second second          | CONSTRUCTION DE LA REFERI             | ENCE Conseil : se déplaces<br>Eviter les espaces et t | r avec la touche Tabulation         | CONSTRUCTION DE LA DESIGNATION<br>Définition catalogue ou définition spécifique |                        |
|                                   | Nom de l'auteur de la création |                                       | VERIFIER particuliers : caractère                     | 25 . , / , *, *, 1, ? )             | Référence constructeur                                                          | VERIFIER               |
|                                   | AUTEUR06<br>AUTEUR07           |                                       | CREATION D'UN ARTICLE                                 | Tri des listes de Déférences        | VERIFIER Définition exa                                                         | cte (usage facultatif) |
|                                   | TECH01<br>TECH02               | Dernière référence créée              |                                                       | <ul> <li>Tri Décroissant</li> </ul> | Désignation complète (= Définition + Référence constructeur), limitée à 80      | 0 caractères           |
|                                   |                                | Pointer la liste ci-dessous pour re   | copier la Désignation ou la Référence                 | O Tri Croissant                     | Pointer la liste ci-dessous pour recopier la Désignation ou la Référence        | VENIFIER               |
|                                   |                                | REFERENCE +                           | DESIGNATIO                                            | DN                                  | t DESIGNATION                                                                   | REFERENCE      Nbre    |
| Le nouveau formulaire             |                                |                                       |                                                       |                                     |                                                                                 |                        |
|                                   |                                |                                       |                                                       |                                     |                                                                                 |                        |
| CREATION REFERENCE                |                                |                                       |                                                       |                                     |                                                                                 |                        |
|                                   |                                |                                       |                                                       |                                     |                                                                                 |                        |
|                                   |                                | Enr:                                  | iliza Rechercher 4 II                                 |                                     | Enr: = 4 + + +                                                                  |                        |
|                                   |                                | COMPLEMENTS FACULTATIFS               | se déplacer avec la touche Tabulat                    | lion)                               |                                                                                 |                        |
|                                   |                                | Rangements                            | Fournisseur princ                                     | ipal                                | CREER/MODIFIER                                                                  |                        |
|                                   |                                | Unité d'achat                         | Référence fournit                                     | sseur                               |                                                                                 |                        |
|                                   |                                | Margue                                |                                                       |                                     |                                                                                 |                        |
|                                   |                                | Mini Prix unitaire HT                 | Familie                                               |                                     |                                                                                 |                        |
|                                   |                                | Commentaires                          |                                                       |                                     |                                                                                 |                        |
|                                   |                                |                                       |                                                       |                                     |                                                                                 |                        |
|                                   |                                |                                       |                                                       |                                     |                                                                                 |                        |
|                                   |                                |                                       |                                                       |                                     |                                                                                 |                        |
|                                   |                                |                                       |                                                       |                                     |                                                                                 |                        |
|                                   |                                |                                       |                                                       |                                     |                                                                                 |                        |
|                                   |                                |                                       |                                                       |                                     |                                                                                 |                        |
|                                   |                                |                                       |                                                       |                                     |                                                                                 |                        |
|                                   | CONST                          |                                       | REFERENCE                                             | Conseil : s                         | e déplacer avec la touche Tabulatio                                             |                        |
|                                   |                                |                                       |                                                       |                                     |                                                                                 |                        |
| 3 ZONES : 1 CREATION              | 10                             |                                       | VEDICIED                                              | Eviter les e                        | spaces et tous les séparateurs                                                  |                        |
|                                   | LC                             |                                       | VERIFIER                                              | particuliers                        | s:caracteres .,/,*,",!,?)                                                       |                        |
| ET RECHERCHE DE LA                |                                |                                       | CREAT                                                 |                                     | CLE                                                                             |                        |
| NOUVELLE REFERENCE                |                                |                                       | CREAT                                                 |                                     |                                                                                 |                        |
|                                   |                                |                                       |                                                       |                                     | □Tri des listes de Références                                                   |                        |
|                                   | Derniere                       | eference creee                        |                                                       |                                     | Tri Décroissant                                                                 |                        |
| Commo quant la solicie de         |                                |                                       |                                                       |                                     | <ul> <li>Tri Croissant</li> </ul>                                               |                        |
| Comme avant la saisle de          |                                |                                       |                                                       |                                     |                                                                                 |                        |
| quelques lettres affiche la liste | Pointer l                      | a liste ci-dessous                    | pour recopier la De                                   | ésignation ou la l                  | Référence                                                                       |                        |
| de l'existant à partir de la      |                                | REFERENCE                             | *                                                     | [                                   | DESIGNATION                                                                     |                        |
|                                   | LC2K                           | -01                                   | CONTACTEUR                                            | NVERSEUR 24V 2                      | .2KW 3P+1NC A RESS LC2K06013B7                                                  |                        |
| reference et le pointage dans la  | LC2K0                          |                                       | MINI CONTACT                                          | EUR INVERSEUR                       | TRIPOLAIRE LC2K0601                                                             |                        |
| liste affichée recopie la         | LC2D0                          | LC2D0 CONTACTEUR INVERSEUR LC2D0910B7 |                                                       |                                     |                                                                                 |                        |
| référence ou la désignation       | LC1K                           | 6                                     | CONTACTEUR 2                                          | 4V 2.2KW 3P+1N                      | CORES LC1K06013B7                                                               |                        |
|                                   |                                | -01                                   |                                                       |                                     | 261007                                                                          |                        |
| pour pouvoir r'adapter (si        |                                |                                       | CONTACTEURS                                           | 220V LC1D252                        | 101001                                                                          |                        |
| besoin)                           |                                | -02                                   | CONTACTEURS                                           |                                     | 220/230V LC1D12004                                                              |                        |
| ,                                 |                                | -01                                   |                                                       | RIPOLAIRE LC1D                      | 12004                                                                           |                        |
|                                   | LCID.                          |                                       | CONTACTEOR I                                          | OLAINE LOID.                        |                                                                                 |                        |
|                                   |                                |                                       |                                                       |                                     |                                                                                 |                        |
|                                   |                                |                                       |                                                       |                                     |                                                                                 |                        |
|                                   |                                |                                       |                                                       |                                     |                                                                                 |                        |

| <b>3 ZONES : 2 CREATION</b><br><b>ET RECHERCHE DE LA</b><br><b>NOUVELLE</b><br><b>DESIGNATION</b><br>Comme avant la saisie de<br>quelques lettres affiche la liste<br>de l'existant à partir de la<br>désignation et le pointage dans<br>la liste affichée recopie la<br>référence ou la désignation<br>pour pouvoir l'adapter (si<br>besoin) | CONSTRUCTION DE LA DESIGNATION         Définition catalogue ou définition spécifique         VERIN       VERIFIER         Référence constructeur         VERIFIER       Définition exacte (usage facultatif)         Désignation complète (= Définition + Référence constructeur), limitée à 80 caractères         VERIN       VERIFIER         Pointer la liste ci-dessous pour recopier la Désignation ou la Référence       VERIFIER         Metric de liste ci-dessous pour recopier la Désignation ou la Référence         DESIGNATION       REFERENCE       Nbre +         RACCORDS POUR VERINS VIS G1/8 DIAM6 SENGA 1080680       10800       0         VERIN C20AS10DM       43500312       43500       0         VERIN DOUBLE EFFET DIAM 20 *100 C20A100DM       43500426       43500-01       0         VERIN DOUBLE EFFET DIAM 20 *C10 K20D10M       44100025       44100       0         VERIN DOUBLE EFFET DIAM 20 *C40 K20D40M       44100182       44100-01       0         MINI DETECTEUR DE POSITION ILS VERIN DE TYPE K       881001       0 |
|----------------------------------------------------------------------------------------------------|----------------------------------------------------------------------------------------------------|
| La zone <b>Désignation</b> se<br>complète automatiquement<br>avec : <b>Définition + Référence</b><br>constructeur (cette possibilité<br>correspond aux conseils de<br>codification mais n'est pas<br>obligatoire, on peut laisser la<br>zone référence vide)                                                                                  | CONSTRUCTION DE LA DESIGNATION         Définition catalogue ou définition spécifique         VERIN DOUBLE EFFET DIAM 20 * 100 C20A100DM         Référence constructeur         43500426       VERIFIER         Définition exacte (usage facultatif)         Désignation complète (= Définition + Référence constructeur), limitée à 80 caractères         VERIN DOUBLE EFFET DIAM 20 * 100 C20A100DM 43500426                                                                                                    |
| Il est possible de faire des<br>vérifications avec uniquement<br>la référence constructeur.                                                                                                    | CONSTRUCTION DE LA DESIGNATION         Définition catalogue ou définition spécifique         Image: Constructeur         435         VERIFIER       Définition exacte (usage facultatif)         Désignation complète (= Définition + Référence constructeur), limitée à 80 caractères         435         Pointer la liste ci-dessous pour recopier la Désignation ou la Référence         DESIGNATION           VERIN C20AS10DM       43500312         VERIN DOUBLE EFFET DIAM 20 * 100 C20A100DM       43500426         VERIN DOUBLE EFFET DIAM 20 * 100 C20A100DM       43500426         BORNE TERRE 4MM2 PIED UNI AB1TP435U       AB1TP-01                                                                                                    |
| <b>3 ZONES : 3</b><br><b>AFFECTATION DES</b><br><b>CARACTERISTIQUES DE</b><br><b>L'ARTICLE</b><br>Cette possibilité permet de<br>créer un article sans rentrer<br>dans la fiche stock tout en<br>attribuant la totalité des<br>informations nécessaires à son<br>identification. Elle reste<br>facultative                                    | COMPLEMENTS FACULTATIFS (se déplacer avec la touche Tabulation)         Rangements       Fournisseur principal         MR12       ✓       16       ✓       DCE DEPOUSSIERAGE       ✓         Unité d'achat       Référence fournisseur       ✓       ✓       ✓         Vité d'achat       Référence fournisseur       ✓       ✓         Marque       LEBOUTEUX       ✓       ✓         Mini       Prix unitaire HT       Famille       ✓         100       15.00 €       CONSOMMABLES       ✓         Commentaires       Achat par sacs de 10 kg       ✓                                                                                                    |
| Il est ensuite possible de<br>basculer dans la <b>FICHE STOCK</b>                                                                                                    | ACCES FICHE STOCK  ACCES FICHE STOCK  Nom de l'auteur de la création VERIFIER                                                                                                    |

### **4 - FORMULAIRE CORRECTIF**

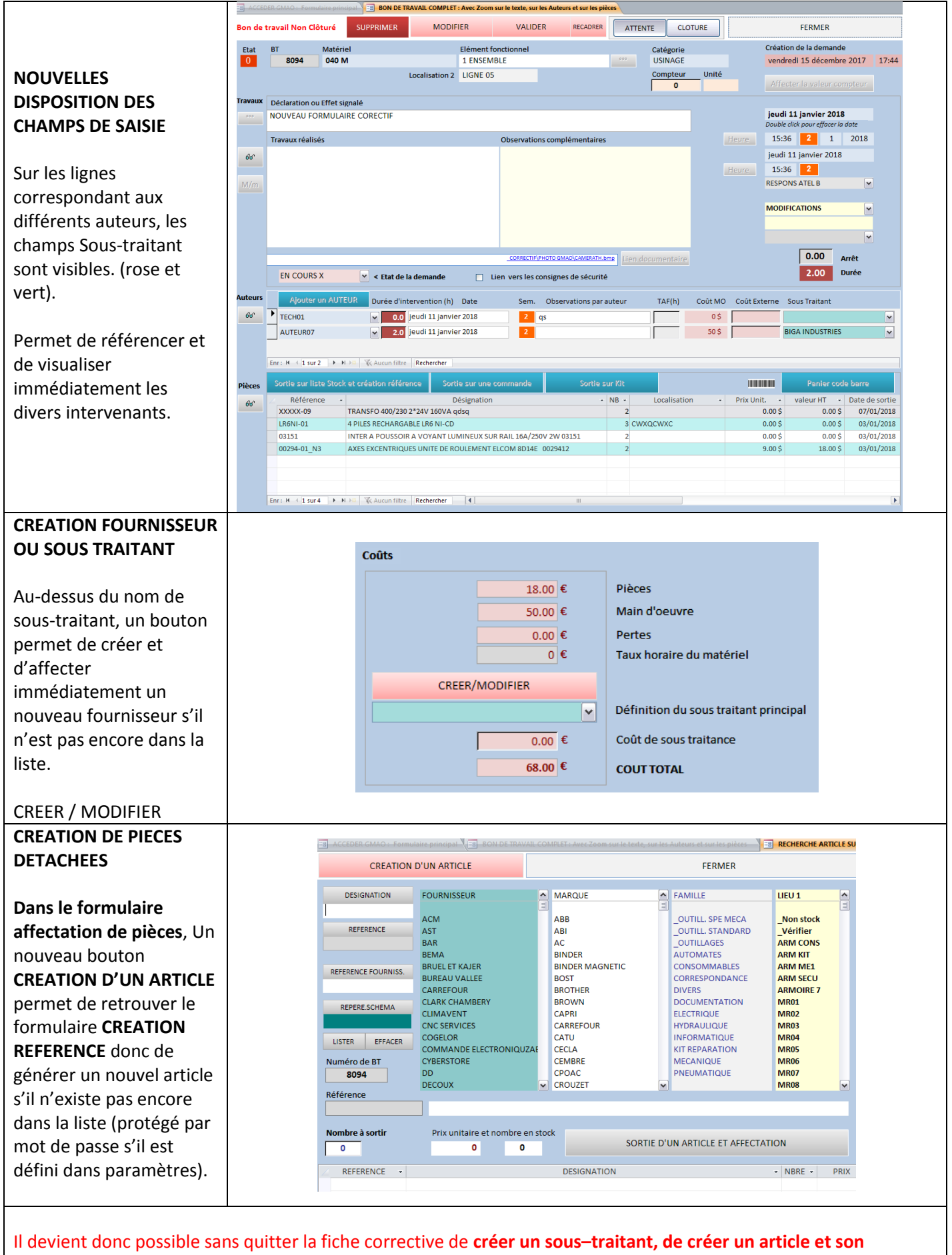

fournisseur (en affectant les paramètres de gestion complets à cet article).